To view your child's teacher assignment, log in to ParentVUE: <u>https://ca-dmusd.edupoint.com/PXP2\_Login\_Parent.aspx</u>

Navigate to the **Class Schedule** tab.

Select the Full Year option on the right-hand side.

The screenshot below shows where the information will be located.

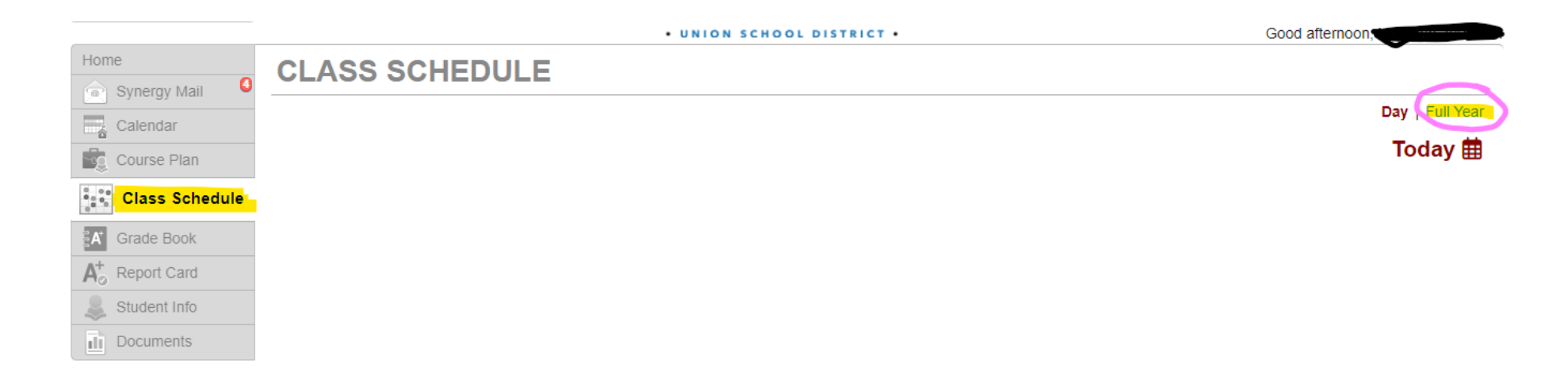